# Eclipse Integrated Development Environment (IDE)

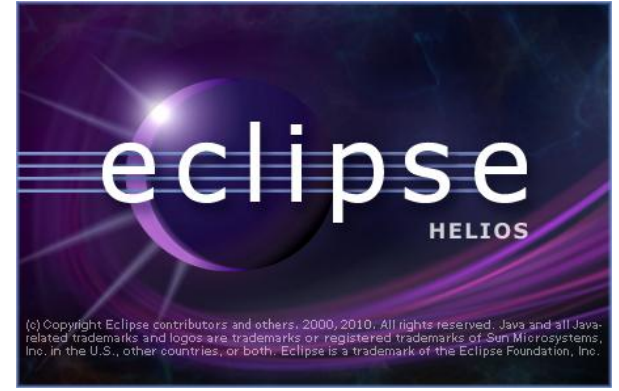

Figure 1 Eclipse Splash Screen

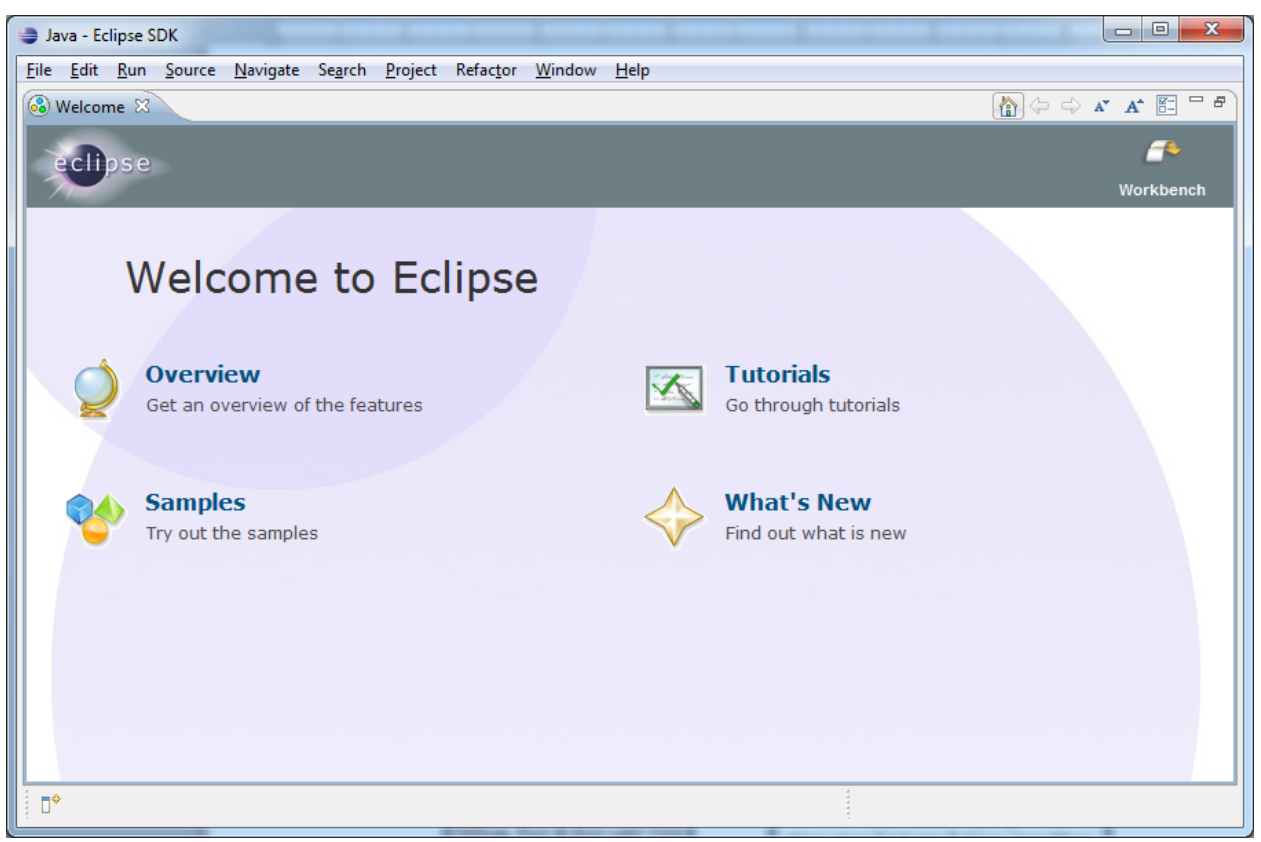

Figure 2 Eclipse Welcome Screen

The Welcome screen is available the first time Eclipse is used and can be displayed by selecting **Help > Welcome**. The white X on the tab closes the window. There are 4 main components within the Eclipse development environment:

 Workspace - The primary unit of organization in Eclipse. A workspace contains all of your projects. After the splash screen appears, you will be prompted to enter the path for the workspace in the Workspace Launcher. If you check the *Use this as the default and do not ask again* checkbox, the Workspace Launcher will not appear.

| Workspace Launcher                                                                                                    |                  |  |  |  |  |  |
|----------------------------------------------------------------------------------------------------|------------------|--|--|--|--|--|
| Select a workspace                                                                                                    |                  |  |  |  |  |  |
| Eclipse SDK stores your projects in a folder called a workspace.<br>Choose a workspace folder to use for this session. |                  |  |  |  |  |  |
| Workspace: c:\courses\csc120                                                                                           | ▼ <u>B</u> rowse |  |  |  |  |  |
| 回 <u>U</u> se this as the default and do not ask again                                                                 | OK Cancel        |  |  |  |  |  |

- 2. **Projects** Contain source code and other related files needed to build Java applications.
- 3. Perspectives A perspective is a way of looking at each project; it is a layout of predefined views.
- 4. Views one or more views are within a perspective. Views are dockable and can be moved around within the Java perspective by clicking on the name on the tab and dragging the view to a new location. In the graphic below, *Package Explorer, Outline, Problems, Javadoc, Declaration, Console* and the *Editor* (program source code area) are examples of views. To show a closed view, select Window > Show View > name of the view.

| Java - HelloWorld/src/csc120/HelloWorld.java - Eclipse SDK                                                                                                    |                                                                                                    |
|----------------------------------------------------------------------------------------------------|----------------------------------------------------------------------------------------------------|
| <u>Eile Edit Run Source Refactor Navigate Search Project Window H</u> elp                                                                                                    |                                                                                                    |
| □ ▼ ♀ ♀ ♀ ↓ 19 🖬 🚔 14 10 × ♀ ↓ 2 10 × ♀ ♥ 😕 ▼ 10 × ♀ ↓ 10 × 10 × 10 10 10 10 10 10 10 10 10 10 10 10 10                                                                          | 🗈 🚭 Java                                                                                                    |
| 🛱 Package Explorer 🛛 🖓 🖓 HelloWorld.java 🖾 🖓 🖓                                                                                                    | 🗄 Outline 🛿 📃 🗆                                                                                                    |
| □       package cscl20;         □       public class HelloWorld {         □       public static void main(String[] args) {         System.out.println("Hello world!");         } | J <sup>2</sup> <sub>2</sub> R K <sup>S</sup> ● K <sup>L</sup> ♥<br>⊕ csc120<br>⊕ HelloWorld<br>⊕ <sup>S</sup> main(String[]) : voic |
|                                                                                                    | •                                                                                                    |
| 😰 Problems @ Javadoc 🔯 Declaration 📮 Console 🖾 📄 🕷 🍇 🌆 🕼                                                                                                    |                                                                                                    |
| <terminated> HelloWorld [Java Application] C:\Program Files\Java\jre6\bin\javaw.exe (Sep 9, 2010 11:38:45 PM)</terminated>                                                       |                                                                                                    |
| Hello world!                                                                                                    | ~<br>~                                                                                                    |
| □ <sup>♦</sup> Writable Smart Insert 7:2                                                                                                    |                                                                                                    |
| Views                                                                                                    | · · · · · · · · · · · · · · · · · · ·                                                                                               |

#### Setting the Perspective to Java

If you're not already in the Java perspective, in the main menu select **Window > Open Perspective > Java** If Java is not listed, select **Other...** 

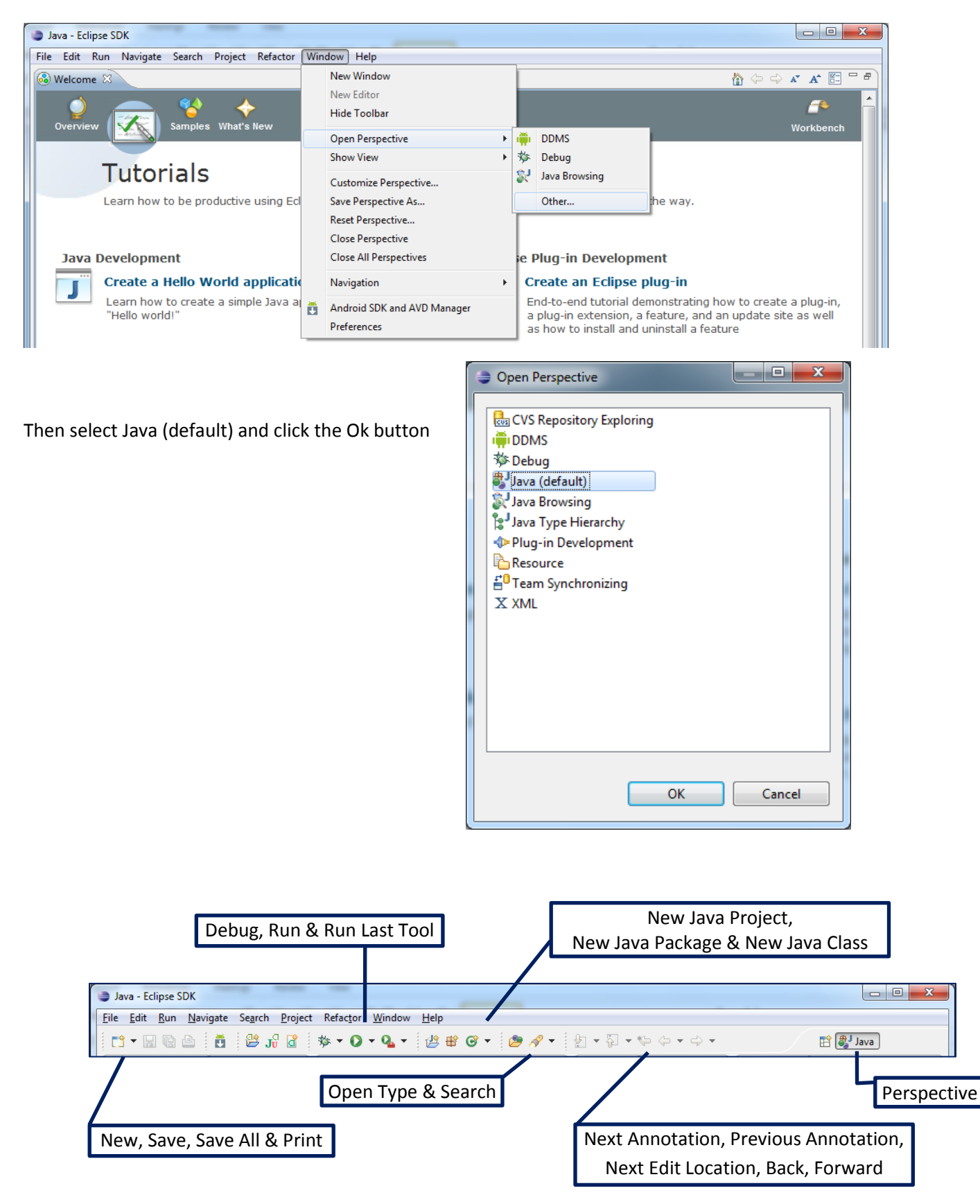

## **Creating a Java Project**

Before creating a class, we need a project in which to place the class. In the main toolbar, click on the New Java Project button, or click on **File > New > Java Project**. Enter the project name (example *HelloWorld*), then click Finish.

| New Java Project                                                                                                    |                                                                                             |
|----------------------------------------------------------------------------------------------------|---------------------------------------------------------------------------------------------|
| Create a Java Project<br>Create a Java project in the workspace or in an external location.                                               | Enter the name of the                                                                       |
| Project name: HelloWorld                                                                                                    | project here                                                                                |
| ✓ Use default location         Location:       C:\Courses\CSC120\HelloWorld         Browse                                                | Specify the location for the<br>project.<br>By default, the project will be                 |
| Use an execution environment JRE: JavaSE-1.6                                                                                              | placed in the workspace folder.                                                             |
| Image: Use a project specific JRE:       jre6         Image: Use default JRE (currently 'jre6')       Configure JREs                      | Specify the version of Java for<br>the project from the dropdown<br>list Example 1.5 or 1.6 |
| Project layout <u>U</u> se project folder as root for sources and class files <u>C</u> reate separate folders for sources and class files |                                                                                             |
| Working sets                                                                                                    |                                                                                             |
| Add project to working sets         Working sets:             Select                                                                      |                                                                                             |
|                                                                                                    | Specify where the source and class files will be placed                                     |
| (?) < <u>Back</u> <u>Next</u> > <u>Finish</u> Cancel                                                                                      |                                                                                             |

### **Create the Java Class**

Click the New Java Class button. If not already specified, select **HelloWorld/src** as the source folder. Enter **HelloWorld** for the class name, select the checkbox to create the **main()** method, then click the Finish button.

| 😂 New Java Class                | Second Mean Red                                        | _ 0 <b>X</b>    |                                                 |
|---------------------------------|--------------------------------------------------------|-----------------|-------------------------------------------------|
| Java Class<br>Create a new Java | class.                                                 | C               | Source files are placed in a folder called src. |
| Source fol <u>d</u> er:         | HelloWorld/src                                         | Br <u>o</u> wse |                                                 |
| Pac <u>k</u> age:               | csc120                                                 | Bro <u>w</u> se |                                                 |
| Enclosing t <u>y</u> pe:        |                                                        | DIO <u>M</u>    | Java package contains<br>related class files.   |
| Na <u>m</u> e:                  | HelloWorld                                             |                 | All our programs will be                        |
| Modifiers:                      | @ public                                               |                 | placed in a package with                        |
|                                 | abs <u>t</u> ract final static                         |                 | the course name                                 |
| <u>S</u> uperclass:             | java.lang.Object                                       | Brows <u>e</u>  |                                                 |
| Interfaces:                     |                                                        | <u>A</u> dd     |                                                 |
|                                 |                                                        |                 | Enter the name for the                          |
|                                 |                                                        | Remove          | class.                                          |
| Which method stub               | os would you like to create?                           |                 | Note:                                           |
|                                 | public static void main(String[] args)                 |                 | Class names should begin                        |
|                                 | Constructors from superclass                           |                 | with a capital letter.                          |
| Do you want to add              | comments? (Configure templates and default value here) |                 |                                                 |
| bo you want to uut              | <u>Generate comments</u>                               |                 |                                                 |
|                                 |                                                        |                 | Select the checkbox to                          |
|                                 |                                                        |                 | create the main()                               |
|                                 |                                                        |                 | method                                          |
| ?                               | <u> </u>                                               | Cancel          |                                                 |

The Java editor will automatically open showing your new class. You can now type the code for the class.

| Java - HelloWorld/src/csc120/HelloWorld.ja               | va - Eclipse SDK                     |                            |      |                                                                                                    |               |
|----------------------------------------------------------|--------------------------------------|----------------------------|------|----------------------------------------------------------------------------------------------------|---------------|
| <u>File Edit Run Source Navigate Search</u>              | Project Refactor Window Help         |                            |      |                                                                                                    |               |
| 11 ▼ 🛛 🕼 🗁 🛛 📅 😫 Ji<br>ዿ ▼ 🖓 ▼ 🌤 ⇔ マ → マ                 | ' 👌 券 ▾ Q ▾ Q ▾ 🖞 📽 ତ ▾ 🤌            | A 🔹 🕸 🗾                    | 1    | 🗈 💕 Java                                                                                                    |               |
| 🛱 Package Explorer 🛛 🗖 🗖                                 | 🚺 HelloWorld.java 🛛                  |                            | - 0  | 🗄 Outline 🛙                                                                                                    | - 0           |
| □ 🔄 🏹                                                    | package csc120;                      |                            | *    | $\downarrow^{a_{\mathbb{Z}}}_{\mathbb{Z}} \boxtimes \times^{s}$                                                                                                    | • ⊻ ▽         |
| HelloWorld                                               | public class HelloWorld {            |                            |      | definition of the second second |               |
| csc120  HelloWorld.java  IRE System Library [JavaSE-1.6] | ⊖ /**<br>* ©param args               |                            |      | ● <sup>°</sup> main(Str                                                                                                    | ing[]) : voic |
|                                                          | <pre></pre>                          | ng[] args) {<br>ethod stub |      | ¢ [                                                                                                    | ł             |
|                                                          | 📳 Problems 🕱 🖉 Javadoc 😣 Declaration |                            |      |                                                                                                    | ~             |
|                                                          | 0 items                              |                            |      |                                                                                                    |               |
|                                                          | Description                          | Resource                   | Path | Location                                                                                                    | Туре          |
|                                                          | 4                                    |                            |      |                                                                                                    |               |
| !<br>: =\$                                               | Writable Smart Incert 1,1            |                            |      |                                                                                                    |               |
| 1 <sup>2</sup>                                           | wittable Smart Insert 1:1            |                            |      |                                                                                                    |               |

#### Saving and Running the Program

١

Click the save button 🔚 to save changes to the program; the class will automatically compile.

| Java - HelloWorld/src/csc120/HelloWorld.jav                           | va - Eclipse SDK                                                                                                    |         |                         | -           | _     |          |       |                                              | ×                        |
|-----------------------------------------------------------------------|----------------------------------------------------------------------------------------------------|---------|-------------------------|-------------|-------|----------|-------|----------------------------------------------|--------------------------|
| <u>File Edit R</u> un <u>S</u> ource <u>N</u> avigate Se <u>a</u> rch | <u>P</u> roject Refac <u>t</u> or <u>W</u> indow <u>H</u> elp                                                       |         |                         |             |       |          |       |                                              |                          |
| 🔁 🕶 🖥 🔮 🗗 😫 🞜                                                         | ≫ • O • Q • 😃 🕸 ଙ • 🙋 ⋪                                                                                             | 2 🗸 🕴   | P 🗾 🗉 👖                 | 🖗 🕶 🎸       | 🗕 🌾 🤤 | • • •    |       | 😭 🚭 Java                                     |                          |
| 🛱 Package Explorer 🛛 🗖 🗖                                              | ige Explorer 🛛 🦳 HelloWorld.java 🖄 🧧 🗋                                                                              |         |                         |             |       |          |       | 🗄 Outline 🛿                                  |                          |
| □ 🕏 🏹                                                                 | package csc120;                                                                                                    |         |                         |             |       |          | *     | ↓ <sup>a</sup> z 😿 💉 ●                       | <b>\x</b> <sup>L</sup> ▽ |
| HelloWorld                                                            | <pre>public class HelloWorld {     public static void main (S         System.out.println("H         }     } }</pre> | tring[  | [] args) {<br>world!"); |             |       |          |       | t csc120<br>G ► HelloWorld<br>G S main(Strin | g[]) : voir              |
|                                                                       |                                                                                                    |         |                         |             |       |          | Ψ     |                                              |                          |
|                                                                       |                                                                                                    |         |                         |             |       |          | P     |                                              |                          |
|                                                                       | Problems 🛛 🥥 @ Javadoc 🗟 Declaration                                                                                |         |                         |             |       |          |       |                                              |                          |
|                                                                       | U items                                                                                                    |         | Pasaura                 | Dath        |       | Location | Turne |                                              |                          |
|                                                                       | Description                                                                                                    | ,       | nesource                | Fath        |       | Location | туре  |                                              |                          |
|                                                                       |                                                                                                    |         |                         |             |       |          |       |                                              |                          |
|                                                                       |                                                                                                    |         |                         |             |       |          |       |                                              |                          |
|                                                                       |                                                                                                    |         |                         |             |       |          |       |                                              |                          |
| □                                                                     |                                                                                                    | Writabl | le Sr                   | nart Insert | 8:1   |          |       |                                              |                          |

To run your application, right-click on your class in the **Package Explorer** and select **Run As > Java Application** or click the Run button.

| Java - HelloWorld/src/csc120/H | lello\ | Norld.java - Eclipse SDK    |               |     | _                | 1           |               |                |       |   |           |                 |              |
|--------------------------------|--------|-----------------------------|---------------|-----|------------------|-------------|---------------|----------------|-------|---|-----------|-----------------|--------------|
| File Edit Run Source Navig     | jate   | Search Project Refactor     | Window Help   |     |                  |             |               |                |       |   |           |                 |              |
| 📑 🖬 🖻 📑 😫                      | ₿ Jî   | i 🕅 🕸 🕶 💽 🕶 💁 🕶             | 🖞 🕸 🚱 ▾       | 2   | / <del>/</del> / | 🍄 🌛 🗉 🔳     |               | <b>⇔</b> ← → → | •     |   | E         | 🐉 Java          |              |
| 増 Package Explorer 🛛           |        | 🗖 🗌 🚺 HelloWorld.java       | 3             | _   |                  |             |               |                |       |   | E Outline | 2 23            | - 0          |
|                                |        | New                         | +             | Г   |                  |             |               |                |       | ~ | ļ         | a 🗙 😿 🧉         | v 🖌 ▽        |
| a 😂 HelloWorld                 |        | Open                        | F3            | L   |                  |             |               |                |       |   | -         | csc120          |              |
| a 🗁 src                        |        | Open With                   | +             | li  | n (Strind        | (] args) {  |               |                |       |   | Θ,        | HelloWorld      |              |
| csc120                         |        | Open Type Hierarchy         | F4            | n   | ("Hello          | world!");   |               |                |       |   |           | o o main(Strip) | ng[]) : voic |
| JRE System Library [Jar        |        | Show In                     | Alt+Shift+W ▶ | E   |                  |             |               |                |       |   |           |                 |              |
|                                |        | Conv                        | Ctrl+C        | L   |                  |             |               |                |       |   |           |                 |              |
|                                |        | Copy<br>Copy Qualified Name | cu+c          | Ŀ   |                  |             |               |                |       |   |           |                 |              |
|                                |        | Pacte                       | Ctrl+V        | Ŀ   |                  |             |               |                |       |   |           |                 |              |
|                                | *      | Delete                      | Delete        | Ŀ   |                  |             |               |                |       |   |           |                 |              |
|                                | ~      |                             |               | L   |                  |             |               |                |       |   |           |                 |              |
|                                |        | Build Path                  |               | Ŀ   |                  |             |               |                |       |   |           |                 |              |
|                                |        | Source                      | Alt+Shift+S   | Ŀ   |                  |             |               |                |       |   |           |                 |              |
|                                |        | Refactor                    | Ait+Shift+1   | L   |                  |             |               |                |       |   |           |                 |              |
|                                | è      | Import                      |               | Ŀ   |                  |             |               |                |       |   |           |                 |              |
|                                | 4      | Export                      |               | L.  |                  |             |               |                |       | - |           |                 |              |
|                                |        | References                  | +             | F   |                  |             |               |                |       | • | •         | III             |              |
|                                |        | Declarations                | •             | ara | ition            |             |               |                |       |   |           |                 |              |
|                                | eg.    | Refresh                     | F5            | H   |                  |             | D.ul          | 1              | -     |   |           |                 |              |
|                                | Ť      | Assign Working Sets         |               | E   |                  | Kesource    | Path          | Location       | т тур | e |           |                 |              |
|                                |        | Run As                      | •             | Ċ.  | 1 Iava Δ         | onlication  | Alt+Shift+X   |                |       |   |           |                 |              |
|                                |        | Debug As                    |               |     |                  | ppression   | ALC SHITTY, J |                |       |   |           |                 |              |
|                                |        | Team                        | •             | Ļ., | Run Cor          | figurations |               |                |       |   |           |                 |              |
|                                |        | Compare With                | •             | H   |                  |             |               |                | :     |   |           |                 |              |
| csc120.HelloWorld.j            |        | Replace With                | +             | L   |                  |             |               |                |       |   |           |                 |              |
|                                |        |                             |               |     | _                |             |               |                | _     |   | _         |                 |              |

The Console view should appear at the bottom and display the "Hello, world!" output.

| Java - HelloWorld/src/csc120/HelloWorld.java                                          | - Eclipse SDK                                                                                                    | x         |
|---------------------------------------------------------------------------------------|----------------------------------------------------------------------------------------------------|-----------|
| <u>F</u> ile <u>E</u> dit <u>R</u> un <u>S</u> ource <u>N</u> avigate Se <u>a</u> rch | <u>P</u> roject Refac <u>t</u> or <u>W</u> indow <u>H</u> elp                                                                                                    |           |
| 0 %t ∰ 1 = 0 = 0 = - 1 = 1<br>▼ (-) + (-) + (-) + (-) + (-) + (-)                     | } 🔅 ▼ 🔉 ▼ 🖧 ▼ 🖄 📽 🎯 ▼ 🅭 🖋 ▼ 🚏 🕖 🗏 🔳 🗊 🖹 😫 Java                                                                                                    |           |
| ቹ Package Explorer 🛛 🖓 🗖                                                              | 🖞 HelloWorld.java 🛛 🧧 🗖 🔡 Outline 🕅                                                                                                    |           |
| <ul> <li>E System Library [JavaSE-1.6]</li> </ul>                                     | package csc120;<br>public class HelloWorld {<br>public static void main(String[] args) {<br>System.out.println("Hello world!");<br>}<br>Problems @ Javadoc @ Declaration @ Console %<br>terminated> HelloWorld [Java Application] C:\Program Files\Java\jre6\bin\javaw.exe (Sep 9, 2010 3:49:11 PM)<br>@ % @ @ @ @ @ @ @ @ @ @ @ @ @ @ @ @ @ @ | y[]):voic |
|                                                                                       |                                                                                                    | Þ         |
|                                                                                       | Writable Smart Insert 6:6                                                                                                    |           |
|                                                                                       | Console view with the output from the program                                                                                                    |           |

## **Resources on the Internet:**

| Java Tutorials        | http://download.oracle.com/javase/tutorial/                        |
|-----------------------|--------------------------------------------------------------------|
| JDK 6                 | http://www.oracle.com/technetwork/java/javase/downloads/index.html |
| Java Documentation    | http://download.oracle.com/javase/6/docs/api/index.html            |
| Eclipse               | http://www.eclipse.org/downloads/                                  |
| Eclipse/Java Tutorial | http://eclipsetutorial.sourceforge.net/totalbeginner.html          |
| Eclipse Resources     | http://www.eclipse.org/resources/                                  |
| JCreator LE           | http://www.jcreator.org/download.htm                               |